- 1. Go to www.sscok.edu and click on "Campus Email."
- 2. After logging into your email click the grid-like icon in the upper left corner to display additional apps.

| ← → C ☆ https://outlook.office365.com/owa/?realm=sscok.edu |                                        |          |
|------------------------------------------------------------|----------------------------------------|----------|
| 👖 Apps 🛛 🎝 Spiceworks - Dashbo                             |                                        |          |
| Uutlook                                                    |                                        |          |
| search Mail and People 👂                                   | ⊕ New   ✓                              |          |
| ∧ iolders                                                  | Focused Other                          | Filter 🗸 |
| Inbox                                                      | Next: No events for the next two days. | 💾 Agenda |

3. Click "Office" to access all the Office apps.

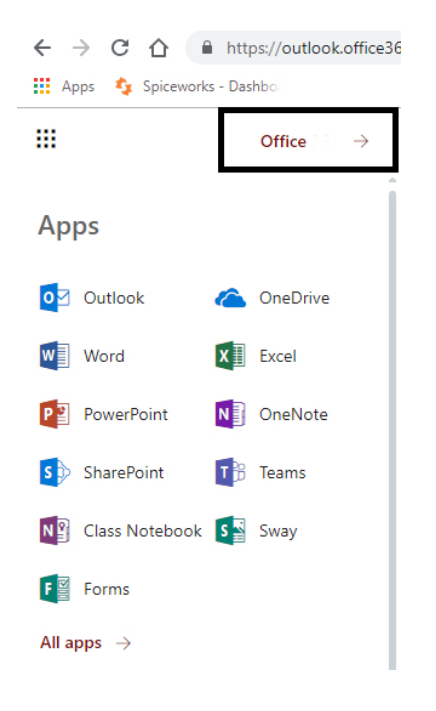

- 4. The option to install Office is on the upper right part of the screen.
- 5. Choose Other Install options, the window will change, choose Install Office in the "office apps & devices" box

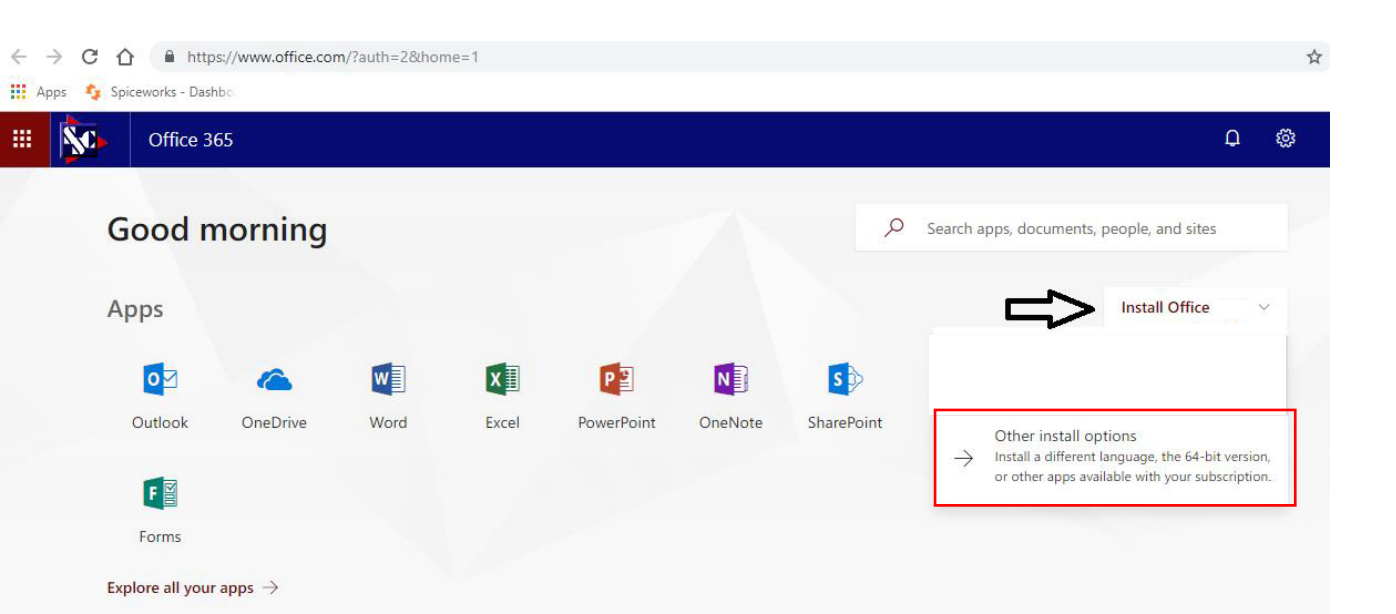